## Procédure de première connexion à NetACAD

Ouvrir votre boite de réception mail vous devez avoir reçu un message de Cisco Networking Academy<noreply@netacad.com>

| Hello test cisco,                          |                                                              |
|--------------------------------------------|--------------------------------------------------------------|
| We have fantastic n<br>invited you to join | ews! Didier Bernard at Lycée Gabriel Touchard has personally |
| IT Essentials                              | s 7                                                          |
|                                            |                                                              |

- 1. Acceptez l'invitation : Cliquez sur le bouton ci-dessus, « Accept Invitation »
- 2. Une nouvelle page Web va s'ouvrir, cliquez sur le bouton vert « Get Started ».
- 3. Choisissez votre méthode de connexion : Connectez-vous avec votre adresse e-mail, c'est l'adresse à laquelle cet email a été envoyé.
- 4. Vous aurez besoin d'un mot de passe. Cliquez sur le lien « Forgot Password » et suivez les instructions pour en obtenir un.
- 5. Vous allez recevoir un deuxième mail contenant un lien pour créer votre mot de passe.

Le mot de passe doit contenir au moins 8 caractères une majuscule un nombre un caractère spécial